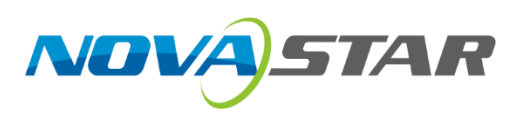

# **MX20**

## 控制服务器

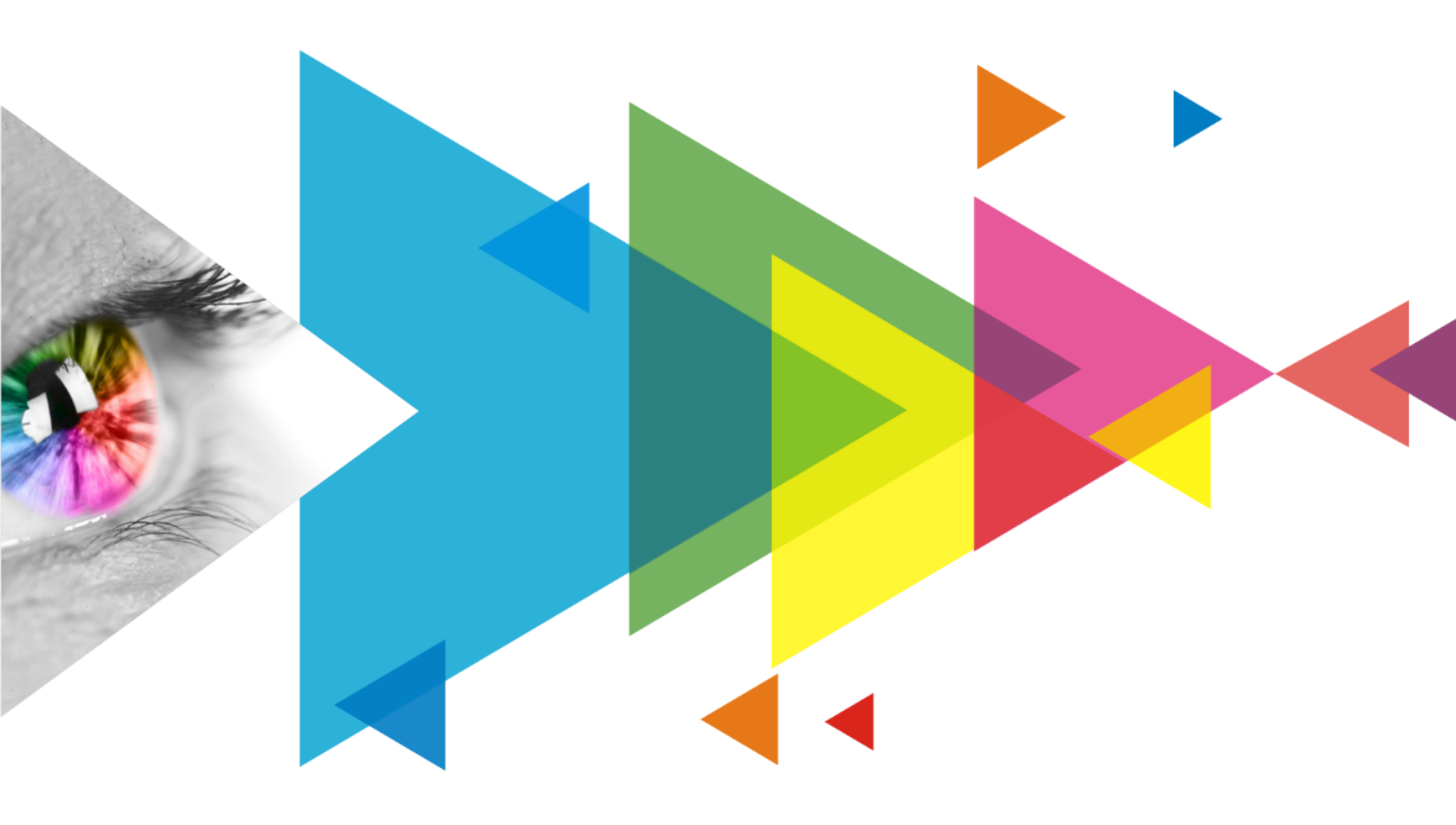

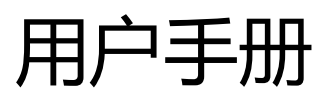

## 更新记录

| 文档版本   | 发布时间       | 更新说明                                       |
|--------|------------|--------------------------------------------|
| V1.4.1 | 2024-08-13 | 优化内置源相关操作描述                                |
| V1.4.0 | 2024-04-03 | 设备液晶界面中的"图层设置"功能变更为"图层参数",仅展示参数,不支<br>持修改。 |
| V1.0.0 | 2023-06-09 | 第一次发布                                      |

## 目 录

| 更 | 新记录                                                                                                    | i        |
|---|----------------------------------------------------------------------------------------------------|----------|
| E | 录                                                                                                    | ii       |
| 1 | 简介                                                                                                    | 1        |
| 2 | 外观                                                                                                    | 2        |
|   | 2.1 前面板                                                                                                    | 2        |
|   | 2.2 后面板                                                                                                    | 2        |
| 3 |                                                                                                    | 5        |
| 1 | 游易史而                                                                                                    | 6        |
| + |                                                                                                    | 0        |
|   | ₩1 工作回                                                                                                    | 0        |
| ~ | •••2 工米半····································                                                                                                    |          |
| 5 |                                                                                                    | 9        |
|   | 5.1 波晶快速配件                                                                                                    | 9        |
|   | 5.1.1 设直输入源                                                                                                    |          |
|   | 5.1.2 蚁八相忰郎直义什                                                                                                    | 10       |
|   | 5.1.3 伏提配用                                                                                                    | 10       |
|   | 9.2 V MP 日田 此/开                                                                                                    |          |
| 6 |                                                                                                    |          |
|   | 5.1 应用预设万案                                                                                                    |          |
|   | 5.2 设置外部输入源参数                                                                                                    |          |
|   | 6.2.1 查看输入源信息                                                                                                    |          |
|   | 6.2.2 设直分辨率和顺频(仅 HDMI1、HDMI2)                                                                                                    |          |
|   | 0.2.3 调卫颜巴                                                                                                    |          |
|   |                                                                                                    |          |
|   | ).4 亘自图层参数(优观拴制码楔式又行)                                                                                                    |          |
|   |                                                                                                    | 10       |
|   | 6.5.1 调卫壳度                                                                                                    | 16<br>16 |
|   | 6.5.2 週月 Gamma 和巴倫                                                                                                    |          |
|   | 6.5.5 以直风延迟                                                                                                    | 1/       |
|   | 6.5.5 设置同步信号源                                                                                                    |          |
| 7 |                                                                                                    | 10       |
| , | 21 扣格工作增式                                                                                                    |          |
|   | 7-1 切伏工「F侠以                                                                                                    |          |
|   | 72 000000000000000000000000000000000000                                                                                                    | 20       |
|   | 7.4 开户 MADDING                                                                                                    |          |
|   | 7.5                                                                                                    |          |
|   | 7.5 注前画面状心                                                                                                    | 21<br>21 |
|   | 7.6 区面已位                                                                                                    | 22<br>22 |
|   | 7.01 上七日12                                                                                                    |          |
|   | 7.22 年前日12.000000000000000000000000000000000000                                                                                                    |          |
|   | ** 三百巴丁////*********************************                                                                                                    |          |
| Q | ·•• // 《山/ 《山/ 《山··························                                                                                                    | 23<br>24 |
| 0 | 尔儿坐< <p>Υ//&gt; 以 □ 小 □ 小</p> |          |
|   | www.novastar-led.cn                                                                                                    |          |

MX20 控制服务器 用户手册

| 8.2 设置返回主界面时长 | 24 |
|---------------|----|
| 8.3 设置温标      | 24 |
| 8.4 查看服务信息    | 25 |
| 9 产品规格        |    |
| 10 视频源规格      | 27 |
| 11 网口带载规格     |    |

# 1 简介

MX20 是西安诺瓦星云科技股份有限公司(以下简称"诺瓦星云")全新控制系统 COEX 系列下的一款二合一控制服务器,集视频处理和控制功能于一体,具有2路 HDMI1.3、1路 3G-SDI 输入接口、6路输出网口和2路 10G 光纤接口, 支持全新的视觉管理平台 VMP,为用户提供更好的操控体验。

本文主要描述了控制服务器液晶端的操作,更多功能设置请参见《VMP 视觉管理平台 用户手册》。

# 2 外观

## 2.1 前面板

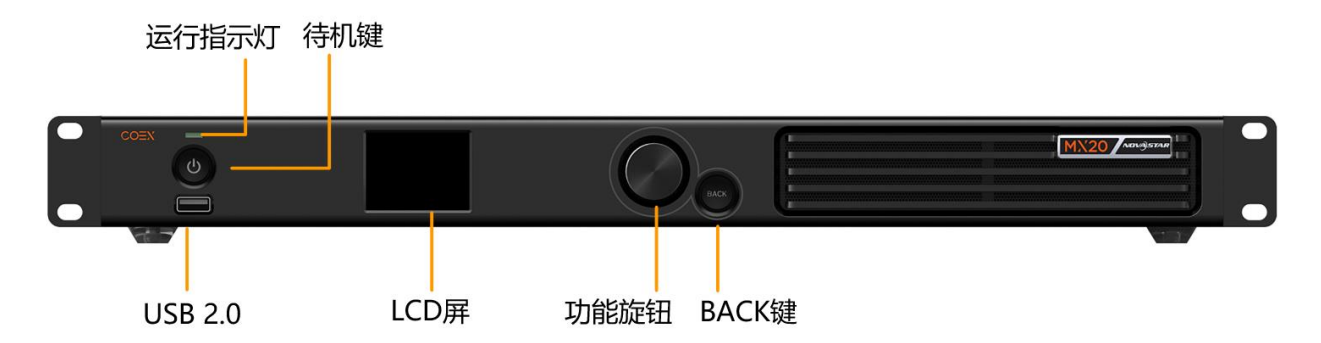

| 名称      | 说明                                                                                                    |
|---------|----------------------------------------------------------------------------------------------------|
| 运行指示灯   | <ul> <li>红色常亮:待机。</li> <li>蓝色常亮:正在开机。</li> <li>绿色常亮:正常运行。</li> <li>红色闪烁:设备异常。</li> </ul>                               |
| 待机键     | <ul> <li>短按开机/关机。</li> <li>开机状态下长按 5 秒及以上重启设备。</li> </ul>                                                              |
| USB 2.0 | <ul> <li>仅用于连接 U 盘,支持导出设备自检结果等。</li> <li>U 盘文件系统支持 NTFS、FAT32,其余格式暂不支持。</li> </ul>                                     |
| LCD 屏   | 显示设备当前状态,以及设置参数,尺寸为 2.0 英寸。                                                                                            |
| 功能旋钮    | <ul> <li>在主界面,按下旋钮进入主菜单。</li> <li>在菜单操作界面,旋转旋钮选择菜单或调节参数,按下旋钮确认操作。</li> <li>同时长按功能旋钮和 BACK 键 5 秒及以上,按键锁定或解锁。</li> </ul> |
| BACK 键  | 返回上一级菜单或取消当前操作。                                                                                                    |

## 2.2 后面板

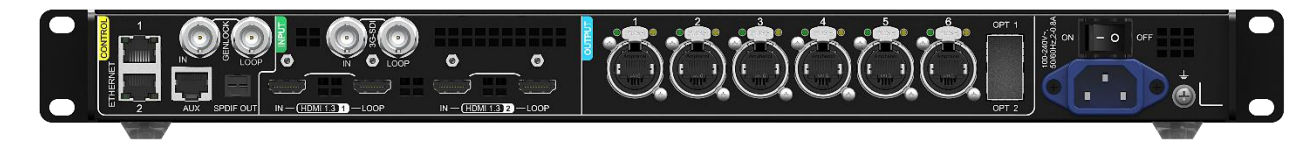

| 输入接口        |    |     |                                              |
|-------------|----|-----|----------------------------------------------|
| 接口          | 数量 | 说明  |                                              |
| HDMI 1.3 IN | 2  | 分辨率 | 最大分辨率 1920×1200@60Hz。<br>最小分辨率 800×600@60Hz。 |

|                                  |             | 极限宽高     极限宽度 3840 (3840×600@60Hz)。       极限高度 2560 (800×2560@60Hz)。                                                                                                    |                                                                                                    |  |
|----------------------------------|-------------|----------------------------------------------------------------------------------------------------|----------------------------------------------------------------------------------------------------|--|
|                                  |             | 帧频 23.98/24/25/29.97/30/47.95/48/50/59.94/60/72/75/85/100/119.88/120/<br>3.86/144Hz。                                                                                                    |                                                                                                    |  |
|                                  |             | EDID 管理 支持预设分辨率,最大 1920 × 1080@60Hz。                                                                                                    |                                                                                                    |  |
|                                  |             | │ 文狩目疋乂犅八分辨举。<br>│ │ │ │ │ │ │ │ │ │ │ │ │ │ │ │ │ │ │ │ │ │ │ │ │ │ │ │ │ │ │ │ │ │ │ │ │ │ │ │ │ │ │ │ │ │ │ │ │ │ │ │ │ │ │ │ │ │ │ │ │ │ │ │ │ │ │ │ │ │ │ │ │ │ │ │ │ │ │ │ │ ↓ │ ↓ |                                                                                                    |  |
|                                  |             | HDCP                                                                                                    | 支持 HDCP 1.4。                                                                                                    |  |
|                                  |             | 隔行信号输入                                                                                                    | 不支持。                                                                                                    |  |
| 3G-SDI IN                        | 1           | 标准                                                                                                    | 支持 ST-424(3G), ST-292(HD)和 ST-259 (SD)标准视频输入。                                                                                                    |  |
|                                  |             |                                                                                                    | 支持 3G-Level A/Level B(DS 模式)。                                                                                                    |  |
|                                  |             | 分辨率                                                                                                    | 最大分辨率 1920×1080@60Hz。                                                                                                    |  |
|                                  |             | 帧频                                                                                                    | 23.98/24/25/29.97/30/47.95/48/50/59.94/60Hz。                                                                                                    |  |
|                                  |             | 隔行信号输入                                                                                                    | 支持 MQ 级别的去隔行,自动检测隔行信号,转为逐行信号。                                                                                                    |  |
| 输出接口                             |             |                                                                                                    |                                                                                                    |  |
| 接口                               | 数量          | 说明                                                                                                    |                                                                                                    |  |
| 1~6                              | 6           |                                                                                                    |                                                                                                    |  |
|                                  |             | <ul> <li>● 设备最大带载 390 万像素。</li> </ul>                                                                                                    |                                                                                                    |  |
|                                  |             | <ul> <li>单路网口最大带载如下,具体请参见11 网口带载规格:</li> </ul>                                                                                                    |                                                                                                    |  |
|                                  |             | - 8bit@60Hz: 659722 像素。                                                                                                    |                                                                                                    |  |
|                                  |             | - 10bit@60Hz: 329861 像素,配合 A10s Pro 接收卡时,可达到 494791 像素。                                                                                                    |                                                                                                    |  |
|                                  |             |                                                                                                    |                                                                                                    |  |
|                                  |             | 单网口带载宽度≥128 才可达到最大带载,网口带载宽度较小时损失的点数=<br>(128-网口带载宽度)×带载高度。                                                                                                    |                                                                                                    |  |
| OPT 1 ~ 2                        | 2           | 10G 光纤输出接口。                                                                                                    |                                                                                                    |  |
|                                  |             | ● OPT 1 传输网□ 1 ~ 6 的数据。                                                                                                    |                                                                                                    |  |
|                                  |             | • OPT 2 为 OPT 1 的复制通道。                                                                                                    |                                                                                                    |  |
| HDMI 1.3 LOOP                    |             |                                                                                                    |                                                                                                    |  |
|                                  | 2           | HDMI 环路输出                                                                                                    | 出接口,设备LOOP连接最多可达8级。                                                                                                    |  |
| 3G-SDI LOOP                      | 2           | HDMI 环路输出<br>SDI 环路输出接                                                                                                    | 据□,设备 LOOP 连接最多可达 8 级。<br>□,设备 LOOP 连接最多可达 8 级。                                                                                                    |  |
| 3G-SDI LOOP<br>SPDIF OUT         | 2<br>1<br>1 | HDMI 环路输出<br>SDI 环路输出接<br>数字音频输出接                                                                                                    | 3 2 3 2 4 3 3 2 4 3 3 4 3 4 3 4 3 4 3 4                                                                                                    |  |
| 3G-SDI LOOP<br>SPDIF OUT<br>控制接口 | 2<br>1<br>1 | HDMI 环路输出<br>SDI 环路输出接<br>数字音频输出接                                                                                                    | 3 2 3 2 4 3 2 4 3 2 |  |

| ETHERNET                      | 2 | 千兆以太网控制网口,支持 TCP/IP 协议,支持星型连接。                                                                 |  |  |
|-------------------------------|---|------------------------------------------------------------------------------------------------|--|--|
|                               |   | 两路功能相同,无优先级和先后顺序,可连接 VMP 软件,并且自带网络交换功能,<br>无需交换机或路由器,通过设备级联即可将多台设备部署至同一局域网内,设备级<br>联最多可达 20 级。 |  |  |
| GENLOCK                       | 1 | 同步锁相信号接口,支持 Bi-Level、Tri-Level 和 Blackburst。                                                   |  |  |
|                               |   | ● IN: 同步信号输入。                                                                                  |  |  |
|                               |   | ● LOOP: 同步信号环路输出。                                                                              |  |  |
|                               |   | Genlock 输入信号支持的帧频范围为 23.98Hz ~ 60Hz。对于标准的 Genlock 信号发生器,设备级联最多可达 20 级。                         |  |  |
| AUX                           | 1 | 辅助接口,连接中控设备(RS232 <b>)。(</b> 预留)                                                               |  |  |
| 电源接口                          |   |                                                                                                |  |  |
| 100-240V~,<br>50/60Hz, 2-0.8A | 1 | 交流电源输入接口和开关。                                                                                   |  |  |

# 3 应用场景

MX20 有两种典型的应用场景,示意图中以带载 1920×1080 的 LED 显示屏为例。

### 场景1: 同步拼接带载

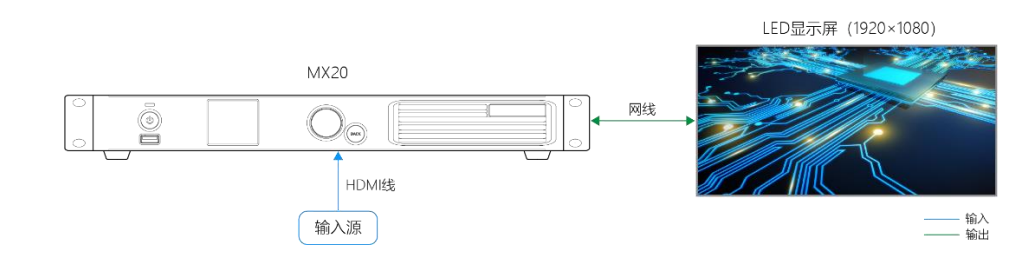

## 场景 2: 光纤远距离带载

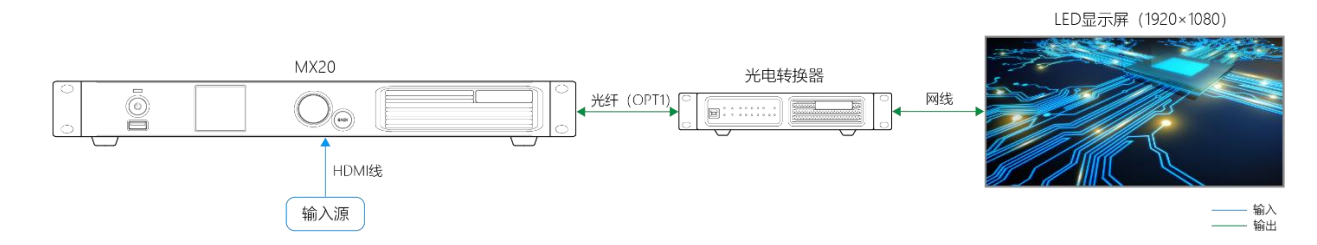

## 4 液晶界面

## 4.1 主界面

设备开机后,液晶面板会出现主界面,显示设备相关信息。

图4-1 主界面

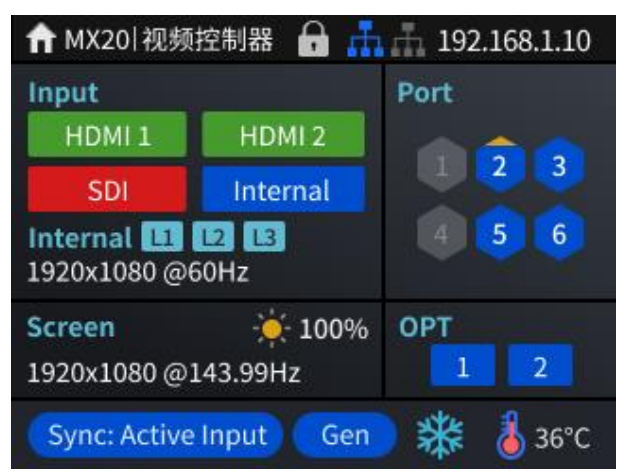

以图 4-1 为例, 主界面说明如表 4-1 所示。

| 表4-1 | 主界面说明 |
|------|-------|
|      |       |

| 分类    | 内容               | 说明                                                                              |
|-------|------------------|---------------------------------------------------------------------------------|
| 首行    | MX20             | 设备名称。<br>如需修改,请使用 VMP 软件进行修改。                                                   |
|       | 视频控制器            | 设备工作模式。<br>• 视频控制器:视频处理功能和发送功能同时生效。<br>• 独立主控:仅发送功能生效。<br>相关操作请参见"7.1 切换工作模式"。  |
|       |                  | 设备按键锁定状态。<br>• 图标显示:按键已锁定。<br>• 图标不显示:按键未锁定。<br>同时长按旋钮和 BACK 键 5 秒及以上,可锁定或解锁按键。 |
|       | ф                | 控制网口的连接状态。<br>• 蓝色:已连接<br>• 灰色:未连接                                              |
|       | 192.168.1.10     | 设备 IP 地址。<br>相关操作请参见"7.3进行通讯设置"。                                                |
| Input | HDMI1、HDMI2、SDI、 | 设备输入源的类型和状态。                                                                    |

| 分类     | 内容                        | 说明                                                                                                    |
|--------|---------------------------|----------------------------------------------------------------------------------------------------|
|        | Internal                  | <ul> <li>绿色:信号正常,且正在使用</li> <li>蓝色:信号正常,但未使用</li> <li>红色:信号异常</li> <li>灰色:信号异常,且未使用</li> <li>设备工作模式是独立主控时,相关操作请参见"5.1.1 设置输入源"。</li> </ul>                                                              |
|        | Internal 1920 × 1080@60Hz | 当前可用输入源的分辨率和帧频。<br>多个输入源可用时,界面会循环显示每个输入源的分辨率和帧频。如果<br>输入源已被图层使用,下方会显示图层编号。<br>相关操作请参见"6.2.2设置分辨率和帧频(仅HDMI1、HDMI2)"。                                                                                     |
| Screen | 1920 × 1080@143.99Hz      | 屏体的分辨率和帧频。                                                                                                    |
|        | - <b>·</b> •              | 屏体亮度。<br>相关操作请参见"6.5.1调节亮度"。                                                                                                    |
| Port   | 1~6                       | 输出网□的状态。<br>• 蓝色: 已连接<br>• 灰色: 未连接                                                                                                    |
| OPT    | 1~2                       | 光纤接口的状态。<br>• 蓝色: 已连接<br>• 灰色: 未连接                                                                                                    |
| 末行     | Sync:Active Input         | 当前使用的同步信号源及其状态。<br>• "Sync:Active Input": 与当前视频源的帧频同步。<br>• "Sync:Genlock": 与 Genlock 输入信号的帧频同步。<br>• "Sync:Internal": 与控制器内部时钟的帧频同步。<br>状态说明:<br>• 蓝色: 信号正常。<br>• 红色: 信号异常。<br>相关操作请参见"6.5.5 设置同步信号源"。 |
|        | *                         | <ul> <li>画面状态。</li> <li>● 注: 画面冻结。</li> <li>● 2: 画面黑屏。</li> <li>● 图标不显示: 画面正常显示。</li> <li>相关操作请参见"7.5 控制画面状态"。</li> </ul>                                                                               |
|        | 8                         | 机箱内的温度。                                                                                                    |

## 4.2 主菜单

在主界面按下旋钮,可进入功能主菜单。设备工作模式是视频控制器时,主菜单如图 4-2 所示;设备工作模式是独立主控时,无 "图层设置"菜单。

图4-2 主菜单

| 主菜单         |      |
|-------------|------|
| 屏体亮度(%)     | 97 🖌 |
| 图层参数        | >    |
| 输入设置        | >    |
| 屏体配置        | >    |
| 画面控制        | >    |
| 预设          | >    |
| 高级功能        | >    |
| 系统设置        | >    |
| 通讯设置        | >    |
| 语言/Language | >    |

## 5 初始配屏

如果显示屏、箱体、走线和网口带载箱体数能满足以下所有要求,可通过液晶菜单快速完成配屏,否则请使用 VMP 软件进行配屏。

- 显示屏:规则显示屏。
- 箱体:规则箱体,大小相同,且处于正常运行状态。
- 走线:所有网口的箱体走线方式相同,且为以下其中一种。整个走线的起始位置是网口1的第1个箱体,按网口 序号依次进行连接。

| Ϋ́ | <b>_</b> | Πŧ |
|----|----------|----|
|    |          |    |

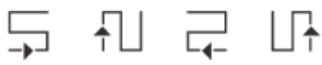

 网口带载箱体数:带载箱体的网口数为 n 时,前 n-1 个网口带载的箱体数相同,且是箱体行数或列数的整数倍, 同时大于或等于第 n 个网口带载的箱体数。

### 5.1 液晶快捷配屏

#### 5.1.1 设置输入源

选择一种输入源,并完成相关的参数设置,例如分辨率和帧频。输入源分辨率与显示屏分辨率一致时,可进行点对点显示。帧频较低时存在低刷闪烁现象,调高帧频有助于画面稳定显示。

■说明

设备工作模式是独立主控时, 配屏需要设置输入源; 设备工作模式是视频处理器时, 配屏无需设置输入源。

步骤1 从主菜单选择"输入设置 > 选择视频源",并选择一种视频源。

图5-1 选择视频源

| 输入设置  |   |
|-------|---|
| HDMI1 | > |
| HDMI2 | > |
| SDI   | > |
| 内置源   | > |
|       |   |
|       |   |
|       |   |
|       |   |
|       |   |

- 步骤 2 根据视频源类型,执行以下相应的操作,完成输入源的相关设置。SDI 视频源无需执行此步骤。
  - 外部输入源(HDMI1、HDMI2)

| 输入设置               |              | HDMI1                          |           | EDID     |           |
|--------------------|--------------|--------------------------------|-----------|----------|-----------|
| HDMI1              | >            | EDID                           | >         | 模式       | 自定义 🥌     |
| HDMI2              | >            | 颜色调节                           | >         | 分辨率      | 1920*1080 |
| SDI                | > N          | 输入源信息                          | >         | 帧频(Hz)   | 60.00 4   |
| 内置源                |              | 输入源信息覆写                        | >         | $\leq$   | 应用        |
|                    |              |                                |           |          |           |
|                    |              |                                |           |          |           |
|                    |              |                                |           |          |           |
|                    |              |                                |           |          |           |
| a. 选择" <i>视频源类</i> | 型 > EDID"。其中 | <sup>」</sup> " <i>视频源类型</i> "是 | "HDMI1"或' | 'HDMI2"。 |           |

b. 设置"模式"为"自定义"或"预设",并设置分辨率和帧频。

"自定义": 手动设置分辨率。

"预设": 直接选择一种设备提供的预设分辨率。

- c. 设置完成后,选择"应用"。
- 内置源

| 输入设置    | 内置源   |     | 分辨率     |           |
|---------|-------|-----|---------|-----------|
| HDMI1 > | 图像    |     | 模式      | 自定义 🚽     |
| HDMI2 > | 分辨率 > |     | 分辨率     | 1920*1080 |
| SDI >   |       | N   | 帧频(Hz)  | 60.00 🚄   |
| 内置源 >   |       |     | 位深(bit) | 8 🛋       |
|         |       | ľ í |         | 应用        |
|         |       |     |         |           |
|         |       |     |         |           |
|         |       |     |         |           |

- a. 选择"内置源 > 图像",进入下一级界面,并选择一个内置图片。
- b. 界面显示图片的相关参数时,根据实际所需设置参数,否则请跳过此步骤。
- c. 按"BACK"键返回上一级菜单,选择"分辨率"。
- d. 设置"模式"为"自定义"或"预设",并设置分辨率、帧频和位深。
- e. 设置完成后,选择"应用"。

#### 5.1.2 载入箱体配置文件

箱体不能正常显示时,将箱体配置文件(.rcfgx)发送给箱体并进行固化,使其能正常显示。操作前,请提前使用 VMP 导入箱体配置文件,或者将箱体配置文件放到 U 盘根目录并将 U 盘插入设备前面板的 USB 接口。

步骤1 从主菜单选择"屏体配置 > 发送箱体配置文件"。

| 屏体配置     |   |                  | 发送箱体配置文件      |
|----------|---|------------------|---------------|
| Mapping  |   |                  | config1.rcfgx |
| 快捷配屏     | > |                  | config2.rcfgx |
| 发送箱体配置文件 | > |                  |               |
| 固化至接收卡   |   | $  \neg \rangle$ |               |
|          |   |                  |               |
|          |   |                  |               |
|          |   |                  |               |
|          |   |                  |               |

图5-2 发送箱体配置文件

- 步骤2 选择一个配置文件。
- 步骤 3 在弹出对话框中选择"是"。

发送成功后,界面会有相应提示,并自动返回配置文件的界面。

- 步骤4 按 "BACK" 键返回上一级菜单。
- 步骤 5 选择"固化至接收卡"。
- 步骤6 在弹出对话框中,选择"是"。

固化成功后,界面会有相应提示。

5.1.3 快捷配屏

设置配屏参数,快速完成箱体连接,使整屏能够正常显示输入源画面。

步骤1 从主菜单选择"屏体配置 > 快捷配屏"。 www.novastar-led.cn

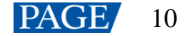

| 图5-3 | 快捷配屏 |
|------|------|
|------|------|

| 屏体配置                       |   |               | 屏体配置                                     |               | 快捷点屏                                   |                   |
|----------------------------|---|---------------|------------------------------------------|---------------|----------------------------------------|-------------------|
| Mapping                    |   |               |                                          |               | 箱体行数                                   | 0 🗹               |
| 天提配并<br>发送箱体配置文件<br>固化至接收卡 | > | $\Rightarrow$ | 警告:使用快捷配屏将使现有配屏失效(同时网口备<br>份状态将会清除)是否继续? | $\Rightarrow$ | 相体列数<br>网口1带载箱体数<br>屏体走线方式(正视)<br>水平偏移 | 0 ⊻<br>0 ⊻<br>0 ⊻ |
|                            |   |               | 否是                                       |               | 垂直偏移                                   | 0 🗹               |

- 步骤2 在弹出对话框中选择"是"。
- 步骤3 设置配屏参数。
  - "箱体行数":显示屏的箱体行数。
  - "箱体列数":显示屏的箱体列数。
  - "网□1带载箱体数":网□1带载的箱体数。
  - "屏体走线方式(正视)": 网口1的箱体走线方式。
  - "水平偏移":显示屏画面的水平偏移量。
  - "垂直偏移":显示屏画面的垂直偏移量。

## 5.2 VMP 自由配屏

VMP 软件可用于配置规则屏和复杂屏,并且支持箱体自由走线,能够按照实际带载的箱体计算已使用的带载。配屏的具体操作请参见《VMP 视觉管理平台 用户手册》。

## 6 显示效果调节

## 6.1 应用预设方案

将 VMP 上已保存的预设方案应用于设备,快速进行显示效果调节。

步骤1 从主菜单选择"预设"。

功能界面中会列出 VMP 上已保存的预设方案,例如图 6-1 所示。

图6-1 预设方案

| 预设      |        |
|---------|--------|
| 1、预设方案1 | $\sim$ |
| 2、预设方案2 |        |
|         |        |
|         |        |
|         |        |
|         |        |
|         |        |
|         |        |

步骤2 选择一个预设方案。

6.2 设置外部输入源参数

图6-2 输入源信息

#### 6.2.1 查看输入源信息

查看外部输入源自身属性值,包括分辨率、帧频、位深、色域等。

步骤 1 从主菜单选择"输入设置 > 视频源类型 > 输入源信息"。其中"视频源类型"是"HDMI1"、"HDMI2"、 "SDI"。

设备工作模式为视频控制器时,无"选择视频源"菜单。

步骤2 查看输入源的相关信息。

#### 6.2.2 设置分辨率和帧频 (仅 HDMI1、HDMI2)

设置外部输入源的分辨率和帧频。输入源分辨率与显示屏分辨率一致时,可进行点对点显示。帧频较低时存在低刷闪 烁现象,调高帧频有助于画面稳定显示。 步骤 1 从主菜单选择"输入设置 > 视频源类型 > EDID"。其中"视频源类型"是"HDMI1"或"HDMI2"。

图6-3 EDID

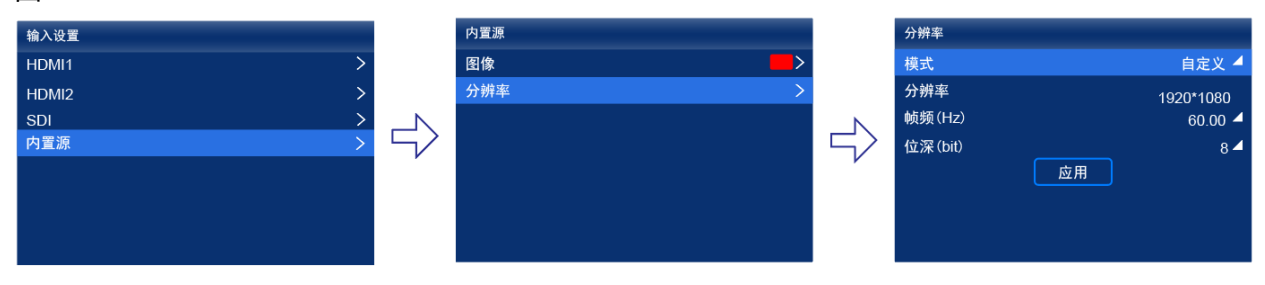

设备工作模式为视频控制器时,无"选择视频源"菜单。

- 步骤 2 设置"模式"为"自定义"或"预设",并设置分辨率和帧频。
  - "自定义":手动设置分辨率。
  - "预设":直接选择一种设备提供的预设分辨率。
- 步骤3 设置完成后,选择"应用"。

#### 6.2.3 调节颜色

设置外部输入源信息覆写参数,并进行颜色调节。覆写参数在颜色调节的相关计算中需要用到,如果未手动设置,会使用输入源自身带的值。

步骤 1 从主菜单选择"输入设置 > 视频源类型 > 输入源信息覆写"。其中"视频源类型"是"HDMI1"、"HDMI2"、 "SDI"。

| 图6-4 输入源信息覆写 |   |         |   |        |         |      |
|--------------|---|---------|---|--------|---------|------|
| 输入设置         |   | HDMI1   |   |        | 输入源信息覆写 |      |
| HDMI1        | > | EDID    | > |        | 色彩空间/采样 | 自动 🚽 |
| HDMI2        | > | 颜色调节    | > |        | 色域      | 自动 🖌 |
| SDI          | > | 输入源信息   | > | N      | 量化范围    | 自动 🚽 |
| 内置源          | > | 输入源信息覆写 | > | $\leq$ |         |      |
|              |   |         |   |        |         |      |
|              |   |         |   |        |         |      |
|              |   |         |   |        |         |      |
|              |   |         |   |        |         |      |

设备工作模式为视频控制器时,无"选择视频源"菜单。

步骤2 设置覆写参数。

选择"自动"时,设备会读取输入源自身属性中的值。

- 步骤 3 按 "BACK" 键返回上一级菜单。
- 步骤4 选择"颜色调节"。
- 步骤5 设置相关参数。

| 参数  | 说明                                                   |
|-----|------------------------------------------------------|
| 黑电平 | 用于调节画面暗部的亮度,数值越小画面暗部越暗。                              |
| 对比度 | 用于调节画面高亮部分的亮度,数值越大画面亮部越亮。<br>黑电平和对比度共同调节可影响画面整体的对比度。 |
| 饱和度 | 用于调节显示色彩的纯度,数值越大色彩越鲜艳。                               |

| 色调          | 用于调节显示图像颜色的色彩效果。                  |  |  |
|-------------|-----------------------------------|--|--|
| 红阴影/绿阴影/蓝阴影 | 用于调节画面暗部的亮度。原理同黑电平,只是调节的是 RGB 分量。 |  |  |
| 红高光/绿高光/蓝高光 | 用于调节画面高亮部分的亮度,原理同对比度,调节的是 RGB 分量。 |  |  |

## 6.3 设置内置源参数

选择设备自身存储的内置源并设置相关参数,以便用作测试画面进行屏体调试和问题定位。

步骤1 从主菜单选择"输入设置 > 内置源"。

图6-5 内置源

| 输入设置  |   |        | 内置源 |   |
|-------|---|--------|-----|---|
| HDMI1 | > |        | 图像  | > |
| HDMI2 | > |        | 分辨率 | > |
| SDI   | > | N      |     |   |
| 内置源   | > | $\leq$ |     |   |
|       |   | r      |     |   |
|       |   |        |     |   |
|       |   |        |     |   |
|       |   |        |     |   |

设备工作模式为视频控制器时,无"选择视频源"菜单。

- 步骤 2 选择"图像",进入下一级界面,并选择一个内置图片。
- 步骤3 界面显示图片的相关参数时,根据实际所需设置参数,否则请跳过此步骤。
- 步骤 4 按 "BACK" 键返回上一级菜单,选择"分辨率"。
- 步骤 5 设置"模式"为"自定义"或"预设",并设置分辨率、帧频和位深。

#### 图6-6 分辨率参数

| 分辨率     |    |           |
|---------|----|-----------|
| 模式      |    | 自定义 🚽     |
| 分辨率     |    | 1920*1080 |
| 帧频(Hz)  |    | 60.00 🚄   |
| 位深(bit) |    | 8 🔺       |
|         | 应用 |           |
|         |    |           |
|         |    |           |
|         |    |           |

- "自定义":手动设置分辨率。
- "预设":直接选择一种设备提供的预设分辨率。

步骤6 设置完成后,选择"应用"。

## 6.4 查看图层参数(视频控制器模式支持)

MX20 设备液晶端仅支持查看图层参数,如需开启或设置图层可连接 VMP 软件进行操作,具体请参见《VMP 视觉管理平台 用户手册》。

#### 步骤1 从主菜单选择"图层参数"。

图6-7 图层参数

| 图层参数 |        |       |             |
|------|--------|-------|-------------|
| 幕布尺寸 | (最高帧频: | 60Hz) | 1920 * 1080 |
| 图层1  |        |       | >           |
| 图层2  |        |       | >           |
| 图层3  |        |       | >           |
|      |        |       |             |
|      |        |       |             |
|      |        |       |             |
|      |        |       |             |

步骤2 查看"幕布尺寸"大小及最高帧频。

步骤 3 选择一个图层,并查看相关参数。

- "输入源":输入源信息处会显示正在使用该输入源的图层编号。
- "缩放模式":展示当前的缩放模式。
  - "自定义": 自定义宽度和高度。
  - "点对点": 与输入源的宽度和高度一致。
  - "幕布平铺": 与幕布的宽度和高度一致。
  - "铺满屏幕": 与显示屏的宽度和高度一致。
- "水平宽度":图层的宽度信息。
- "垂直高度":图层的高度信息。
- "水平起始":图层在幕布中的 X 坐标信息。
- "垂直起始":图层在幕布中的 Y 坐标信息。
- "优先级":图层在幕布中的Z坐标信息。数值越大,图层越靠上。
- "截取":展示输入源截取的状态,以及设置截取的大小和位置。
- "边框":展示图层边框的状态,以及设置边框的粗细和颜色。

步骤4 如有需要,依次选择其他图层,并查看相关参数。

## 6.5 设置输出参数

#### 6.5.1 调节亮度

调节屏体亮度,并进行固化。

步骤 1 从主菜单选择"屏体亮度(%)",使亮度值切换到编辑状态。

图6-8 屏体亮度(以独立主控模式为例)

| 主菜单         |      |
|-------------|------|
| 屏体亮度(%)     | 97 🚄 |
| 输入设置        | >    |
| 屏体配置        | >    |
| 画面控制        | >    |
| 预设          | >    |
| 高级功能        | >    |
| 系统设置        | >    |
| 通讯设置        | >    |
| 语言/Language | >    |

步骤 2 旋转旋钮将亮度调节到目标值,并按下旋钮。

步骤 3 选择"屏体配置 > 固化至接收卡"。

图6-9 固化

| 屏体配置     |   |
|----------|---|
| Mapping  |   |
| 快捷配屏     | > |
| 发送箱体配置文件 | > |
| 固化至接收卡   | ÷ |
|          |   |
|          |   |
|          |   |
|          |   |

步骤4 从弹出对话框中,选择"是"。

固化成功后,界面会有相应提示。

### 6.5.2 调节 Gamma 和色温

调节 Gamma 和色温,并进行固化。

步骤1 从主菜单选择"高级功能 > LED 屏体画质"。

#### 图6-10 LED 屏体画质

| 高级功能    |     |               | LED屏体画质 |      |        |
|---------|-----|---------------|---------|------|--------|
| 设备热备份   | 主控> |               | Gamma   |      | 2.80 🚄 |
| 输出设置    | >   |               | 色温(K)   |      | 6500 🚄 |
| LED屏体画质 | >   |               |         | 恢复默认 |        |
|         |     | $\overline{}$ |         |      |        |
|         |     |               |         |      |        |
|         |     |               |         |      |        |
|         |     |               |         |      |        |

- 步骤 2 调节 Gamma 值。
  - 1. 选择 "Gamma", 使 Gamma 值切换到编辑状态。
  - 2. 旋转旋钮将 Gamma 调节到目标值,并按下旋钮。
- 步骤3 调节色温值。
  - 1. 选择"色温(K)", 使色温值切换到编辑状态。
  - 2. 旋转旋钮将色温调节到目标值,并按下旋钮。

如需将 Gamma 值和色温值恢复到默认值,请选择"恢复默认"。

步骤 4 按 "BACK" 键返回主菜单,选择 "屏体配置 > 固化至接收卡"。

图6-11 固化

| 屏体配置     |   |
|----------|---|
| Mapping  |   |
| 快捷配屏     | > |
| 发送箱体配置文件 | > |
| 固化至接收卡   |   |
|          |   |
|          |   |
|          |   |
|          |   |

步骤 5 从弹出对话框中,选择"是"。

图6-12 低延迟

固化成功后,界面会有相应提示。

#### 6.5.3 设置低延迟

支持低延迟功能,用于减少控制器端的延迟,或者,当配合延迟高的设备使用时增加延迟。

步骤1 从主菜单选择"高级功能 > 输出设置"。

| 高级功能    |     | 输出设置                         |      |
|---------|-----|------------------------------|------|
| 设备热备份   | 主控> | 低延迟                          | •    |
| 输出设置    | >   | 额外帧延时(帧)                     |      |
| LED屏体画质 | >   | 输出位深 (bit)<br>同步锁定<br>同步相位偏移 | 8 自动 |

步骤2 根据实际所需,执行以下任意操作。

• 开启低延迟

将"低延迟"开关设置为\_\_\_\_状态。

- 设置额外帧延迟
  - a. 选择"额外帧延时(帧)",使数值切换到编辑状态。
  - b. 旋转旋钮将延迟帧数调节到目标值,并按下旋钮。

#### ➡说明:

开启低延迟功能时,不支持将同步信号源设置为 Genlock。

独立主控模式下,控制器端0帧延迟(小于1ms),视频控制器模式下,控制器端1帧延迟。

如需开启低延迟功能,请确保所有网口纵向配屏且保持Y坐标相同如下图所示。如果任意配屏(例如:网口2横向配屏,或者与网口1起始坐标不同),会导致带载减小。

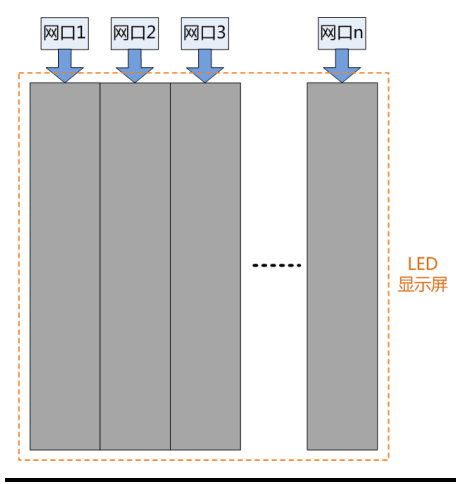

### 6.5.4 设置输出位深

设置视频源输出位深。

步骤1 从主菜单选择"高级功能 > 输出设置"。

#### 图6-13 输出位深

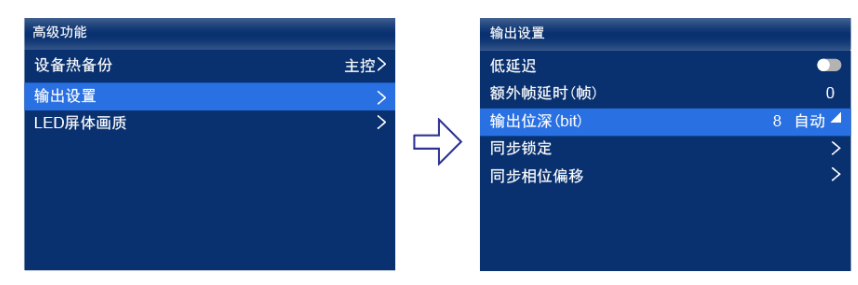

步骤 2 选择"输出位深(bit)",并从下拉项中选择一种位深。

选择"自动"时,输出位深与输入源位深相同。

#### 6.5.5 设置同步信号源

选择一种显示屏帧频的同步信号源,并设置相位偏移量。

步骤1 从主菜单选择"高级功能 > 输出设置 > 同步锁定"。

| 图6-14 | 同步锁定 |
|-------|------|
|-------|------|

| 高级功能    |     |   | 输出设置       |        |
|---------|-----|---|------------|--------|
| 设备热备份   | 主控> |   | 低延迟        | -      |
| 输出设置    | >   |   | 额外帧延时(帧)   | 0      |
| LED屏体画质 | >   |   | 输出位深 (bit) | 8 自动 🚽 |
|         |     |   | 同步锁定       | >      |
|         |     | , | 同步相位偏移     | >      |
|         |     |   |            |        |
|         |     |   |            |        |
|         |     |   |            |        |

步骤 2 选择"同步至",并从下拉项中选择一种同步信号源。

- "当前视频源":与当前视频源的帧频同步。
- "Genlock":与Genlock输入信号的帧频同步。
- "内部":与控制器内部时钟的帧频同步。选择此项后,界面显示关联参数"帧频(Hz)",可从下拉项中选择一种 帧频。
- 步骤3 按"BACK"键返回上一级菜单。
- 步骤4 选择"同步相位偏移"。
- 步骤 5 选择"调节方式",并从下拉项中选择一个值。
  - "关闭":关闭同步相位偏移功能。
  - "相位角":可设置关联参数 "相位角(°)"。
  - "分数":可设置关联参数"分数(%)"。
  - "绝对值":同步信号源为当前视频源时,可设置关联参数"行"和"像素"。

#### ┣ 说明:

将同步信号源设置为 Genlock 时,不支持开启低延迟功能。

## 7 设备管理

7.1 切换工作模式

将设备工作模式切换成视频控制器或独立主控。

步骤1 从主菜单选择"系统设置 > 工作模式"。

图7-1 工作模式

| 系统设置    |        |          | 工作模式  |  |
|---------|--------|----------|-------|--|
| 设备自检    | >      |          | 视频控制器 |  |
| 固件版本    | V1.4.0 |          | 独立主控  |  |
| 返回主界面时长 | 30s 🚄  |          |       |  |
| 温标      | 摄氏度℃   | $ \leq $ |       |  |
| 工作模式    | 视频控制器> |          |       |  |
| 恢复出厂设置  | >      |          |       |  |
| 关于我们    | >      |          |       |  |
|         |        |          |       |  |

步骤 2 选择"视频控制器"或"独立主控"。

步骤3 在弹出对话框中,选择"是"。

PAGE 19

## 7.2 设置备份设备

为当前设备设置一台备份设备,使主设备发生故障时,备份设备能够接替主设备的工作。 步骤1 从主菜单选择"高级功能 > 设备热备份 > 为此设备指定备份设备"。

| 图7-2 设备热备份 |     |            |   |
|------------|-----|------------|---|
| 高级功能       |     | 设备热备份      |   |
| 设备热备份      | 主控≻ | 为此设备指定备份设备 | > |
| 输出设置       | >   |            |   |
| LED屏体画质    | >   |            |   |
|            |     |            |   |
|            |     |            |   |
|            |     |            |   |
|            |     |            |   |
|            |     |            |   |

- 步骤2 查找到设备后,选择一个设备。
- 步骤 3 在弹出对话框中,选择"是"。

操作成功后,界面会显示相应的提示信息。

## 7.3 进行通讯设置

#### 设置 IP 地址

手动设置设备的静态 IP 地址,或者设置设备自动获取 IP 地址。

步骤1 从主菜单选择"通讯设置 > 网络设置"。

图7-3 网络设置

| 通讯设置    |     | 网络设置 |                 |
|---------|-----|------|-----------------|
| 网络设置    | 手动> | 网络模式 | 手动 🚽            |
| SNMP    |     | IP地址 | 192.168.0.10 🚄  |
| Art-Net |     | 子网掩码 | 255.255.255.0 🚄 |
|         |     | 默认网关 | 192.168.0.1 🚄   |
|         |     |      | 应用恢复默认          |
|         |     |      |                 |
|         |     |      |                 |
|         |     |      |                 |

- 步骤 2 选择"网络模式",从下拉项中选择一个值。
  - "手动":为设备手动设置静态 IP 地址。
  - "自动":设备自动获取 IP 地址。
- 步骤 3 如果是手动模式,设置"IP地址"、"子网掩码"和"默认网关",并选择"应用";如果是自动模式,无需执行此步骤。

如需将 IP 地址信息恢复为默认值,请选择"恢复默认"。

#### 设置协议开关

可设置 SNMP 协议、Art-Net 协议开关状态。

#### 图7-4 协议开关

| 通讯设置    |     |
|---------|-----|
| 网络设置    | 手动> |
| SNMP    |     |
| Art-Net |     |

### **■**说明

具体协议内容请参见《SNMP协议 使用说明》、《Art-Net 协议 使用说明》。

## 7.4 开启 Mapping

开启 Mapping 功能,使箱体上显示一些信息,例如网口号和接收卡编号,以便清晰获取接收卡的位置和走线方式。

步骤1 从主菜单选择"屏体配置 > Mapping"。

| 图7-5 Mappi | ng |
|------------|----|
|------------|----|

| 屏体配置     |   |
|----------|---|
| Mapping  |   |
| 快捷配屏     | > |
| 发送箱体配置文件 | > |
| 固化至接收卡   |   |
|          |   |
|          |   |
|          |   |
|          |   |

步骤 2 将"Mapping"开关设置为 5 状态。

7.5 控制画面状态

将设备带载的画面设置为黑屏或冻结状态。

步骤1 从主菜单选择"画面控制"。

图7-6 画面控制

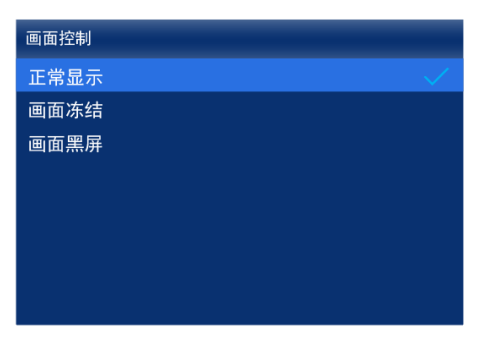

步骤2 根据实际所需,选择一种画面状态。

● "正常显示":输出画面正常显示。

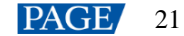

- "画面冻结":输出画面定格在当前帧,输入源画面正常播放。
- "画面黑屏":输出画面显示黑色,输入源画面正常播放。

## 7.6 设备自检

#### 7.6.1 上电自检

设备开机上电时,自动执行自检。

- 启动正常:可以开始使用 MX20 全功能。
- 启动异常:依据出现报错信息,选择"导出"可以获取自检结果,选择"继续"将进入功能受限状态。

#### 7.6.2 维护自检

执行设备自检,并查看和导出自检结果。

步骤1 从主菜单选择"系统设置 > 设备自检"。

图7-7 设备自检

| 系统设置    |        |
|---------|--------|
| 设备自检    | >      |
| 固件版本    | V1.4.0 |
| 返回主界面时长 | 30s 🚄  |
| 温标      | 摄氏度℃   |
| 工作模式    | 视频控制器> |
| 恢复出厂设置  | >      |
| 关于我们    | >      |
|         |        |

步骤 2 在弹出对话框中,选择"是"。

自检完成后,对话框中会显示自检结果。

步骤 3 选择"关闭",关闭对话框,界面如图 7-8 所示。

图7-8 自检后

| 设备自检      |     |
|-----------|-----|
| 查看自检结果    | 正常> |
| 导出自检结果至U盘 | :   |
|           |     |
|           |     |
|           |     |
|           |     |
|           |     |
|           |     |

- 步骤4 根据所需执行以下任意操作。
  - 查看自检结果

选择"查看自检结果",进入自检报告界面进行查看。

- 导出自检结果至 U 盘
  - a. 将 U 盘插入设备前面板的 USB 接口。
  - b. 选择"导出自检结果至U盘"。

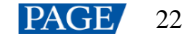

操作成功后,界面会显示相应的提示信息。

## 7.7 查看固件版本

查看设备当前的固件程序版本。

- 步骤1 从主菜单选择"系统设置"。
- 步骤 2 在"固件版本"处,查看设备的固件程序版本。

图7-9 固件版本

| 系统设置    |        |
|---------|--------|
| 设备自检    | >      |
| 固件版本    | V1.0.0 |
| 返回主界面时长 | 30s 🚄  |
| 温标      | 摄氏度℃   |
| 工作模式    | 视频控制器> |
| 恢复出厂设置  | >      |
| 关于我们    | >      |

## 7.8 恢复出厂设置

将设备的部分数据或全部数据恢复到出厂状态。

步骤1 从主菜单选择"系统设置 > 恢复出厂设置"。

| [ | 图7-10 恢复出厂说 | 受置                 |        |        |  |
|---|-------------|--------------------|--------|--------|--|
|   | 系统设置        |                    |        | 恢复出厂设置 |  |
|   | 设备自检        | >                  |        | 保留用户数据 |  |
|   | 固件版本        | V1.4.0             |        | 全部重置   |  |
|   | 返回主界面时长     | 30s 🚄              | N      |        |  |
|   | 温标          | 摄氏度 <sup>℃</sup> C | $\leq$ |        |  |
|   | 工作模式        | 视频控制器>             |        |        |  |
|   | 恢复出厂设置      | >                  |        |        |  |
|   | 关于我们        | >                  |        |        |  |
|   |             |                    |        |        |  |

- 步骤 2 根据数据重置范围,执行以下相应的操作。
  - 重置部分数据

重置数据时保留已导入的文件、网络参数、语言设置和设备名称。

- a. 选择"保留用户数据"。
- b. 在弹出对话框中,选择"是"。

重置过程中,设备会自动重启。

- 重置全部数据(谨慎操作)
   将所有数据重置为出厂状态。
  - a. 选择"全部重置"。
  - b. 在弹出对话框中,选择"是"。重置过程中,设备会自动重启。

## 8 系统基本设置

## 8.1 设置语言

切换设备的系统语言。

- 步骤1 从主菜单选择"语言/Language"。
- 步骤 2 根据实际所需,选择"中文"或"English"。

图8-1 语言

| 语言/Language |  |
|-------------|--|
| 中文          |  |
| English     |  |
|             |  |
|             |  |
|             |  |
|             |  |
|             |  |
|             |  |

## 8.2 设置返回主界面时长

设置其他界面的操作超时时长。达到时长时,液晶界面会自动返回到主界面。

步骤1 从主菜单选择"系统设置 > 返回主界面时长"。

图8-2 返回主界面时长

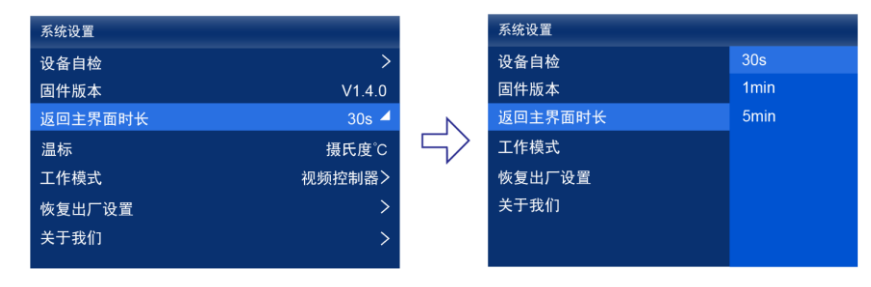

步骤 2 根据实际所需,从下拉项中选择"30s"、"1min"或"5min"。

## 8.3 设置温标

切换设备的系统温标。

- 步骤1 从主菜单选择"系统设置 > 温标"。
- 步骤2 根据实际所需,选择"摄氏度℃"或"华氏度 乎"。

图8-3 温标

| 系统设置    |        |
|---------|--------|
| 设备自检    | >      |
| 固件版本    | V1.4.0 |
| 返回主界面时长 | 30s 🖊  |
| 温标      | 摄氏度℃   |
| 工作模式    | 视频控制器> |
| 恢复出厂设置  | >      |
| 关于我们    | >      |

## 8.4 查看服务信息

查看诺瓦星云的服务信息,以便用户咨询问题和反馈建议等。

步骤1 从主菜单选择"系统设置 > 关于我们"。

图8-4 关于我们

| 系统设置    |        |
|---------|--------|
| 设备自检    | >      |
| 固件版本    | V1.4.0 |
| 返回主界面时长 | 30s 🚄  |
| 温标      | 摄氏度℃   |
| 工作模式    | 视频控制器> |
| 恢复出厂设置  | >      |
| 关于我们    | >      |
|         |        |

步骤 2 查看诺瓦星云的官网地址、技术支持邮箱和服务热线。

# 9 产品规格

| 电气规格 | 输入电源                               | 100-240V~, 50/60Hz, 2-0.8A                                               |  |
|------|------------------------------------|--------------------------------------------------------------------------|--|
|      | 最大功耗                               | 50W                                                                      |  |
| 工作环境 | 温度                                 | -20°C ~ + 50°C                                                           |  |
|      | 湿度                                 | 0%~80%RH, 无冷凝                                                            |  |
| 存储环境 | 温度                                 | -30°C ~ + 80°C                                                           |  |
|      | 湿度                                 | 0%RH~95%RH, 无冷凝                                                          |  |
| 物理规格 | 尺寸                                 | 482.6mm×49.9mm×384.0mm                                                   |  |
|      | 净重                                 | 4.5kg                                                                    |  |
|      | 总重                                 | 8.1kg<br>说明:采用以下包装时,产品、配件、包装材料的重量总和                                      |  |
| 包装信息 | 大外箱                                | 612.0mm×220.0mm×600.0mm,牛皮纸纸箱                                            |  |
|      | 配件盒                                | 408.0mm×294.0mm×51.0mm,白卡纸纸箱                                             |  |
|      | 配件                                 | <ul> <li>1×电源线</li> <li>1×网线</li> <li>1×HDMI 线</li> <li>1×合格证</li> </ul> |  |
| 防护等级 | IP20<br>请注意防水,例如防止水滴入产品,不要淋湿或冲洗产品等 |                                                                          |  |

功耗依产品的设置、环境、使用情况及诸多其他因素可能有所差异。

# **10** 视频源规格

| 输入接口     | 常用分辨率 |             | 色彩<br>空间       | 采样    | 位深      | 整数帧频(Hz)          |      |                   |
|----------|-------|-------------|----------------|-------|---------|-------------------|------|-------------------|
| HDMI 1.3 | 2K1K  | 2560 × 1440 | RGB /<br>YCbCr | 4:4:4 | 10bit   |                   |      |                   |
|          |       |             | 10001          |       | 8bit    | 24/25/30          |      |                   |
|          |       |             | YCbCr          | 4:2:2 | 8/10bit |                   |      |                   |
|          |       | 1920 × 1080 | RGB /          | 4:4:4 | 10bit   | 24/25/30/48/50    |      |                   |
|          |       |             | YCbCr          | reber | 10001   |                   | 8bit | 24/25/20/48/50/60 |
|          |       |             | YCbCr          | 4:2:2 | 8/10bit | 24/23/30/48/30/00 |      |                   |
| 3G-SDI   | 2K1K  | 2048 × 1080 | YCbCr          | 4:2:2 | 10bit   |                   |      |                   |
|          |       | 1920 × 1080 |                |       |         | 24/25/30/48/50/60 |      |                   |

#### ┣说明:

以上表格仅展示部分常用分辨率及整数帧频。支持小数帧频,能够实现各分辨率最高帧频向下的 23.98/29.97/47.95 /59.94/71.93/119.88/143.86Hz 自动帧频适应。

# 11 网口带载规格

### 配合 A10s Pro 接收卡

当配合 A10s Pro 接收卡时,单网口带载计算公式及详细参数如下:

- 8bit: 带载×24×帧频 < 1000×1000×1000×0.95
- 10bit: 带载×32×帧频 <1000×1000×1000×0.95

| 单网口最大带载像素点 |               |           |  |  |
|------------|---------------|-----------|--|--|
| 帧率 / 位深    | 8bit          | 10bit     |  |  |
| 24Hz       | 1,649,305.556 | 1,236,979 |  |  |
| 25Hz       | 1,583,333     | 1,187,500 |  |  |
| 30Hz       | 1,319,444     | 989,583   |  |  |
| 50Hz       | 791,667       | 593,750   |  |  |
| 60Hz       | 659,722       | 494,792   |  |  |
| 120Hz      | 329,861       | 247,396   |  |  |
| 144Hz      | 274,884       | 206,163   |  |  |
| 240Hz      | 164,931       | 123,698   |  |  |

## 配合其他 Armor 系列接收卡

当配合其他 Armor 系列接收卡时,单网口带载计算公式及详细参数如下:

- 8bit: 带载×24×帧频 <1000×1000×1000×0.95
- 10bit: 带载×48×帧频 <1000×1000×1000×0.95

| 单网口最大带载像素点 |               |         |
|------------|---------------|---------|
| • 帧率 / 位深  | 8bit          | 10bit   |
| 24Hz       | 1,649,305.556 | 824,653 |
| 25Hz       | 1,583,333     | 791,667 |
| 30Hz       | 1,319,444     | 659,722 |
| 50Hz       | 791,667       | 395,833 |
| 60Hz       | 659,722       | 329,861 |
| 120Hz      | 329,861       | 164,931 |
| 144Hz      | 274,884       | 137,442 |
| 240Hz      | 164,931       | 82,465  |

┣说明

单网口带载宽度≥128才可达到最大带载,网口带载宽度较小时损失的点数=(128-网口带载宽度)×带载高度。

#### 版权所有 ©2024 西安诺瓦星云科技股份有限公司。保留一切权利。

非经本公司书面许可,任何单位和个人不得擅自摘抄、复制本文档内容的部分或全部,并不得以任何形式传播。

#### 商标声明

#### 声明

欢迎您选用西安诺瓦星云科技股份有限公司的产品,如果本文档为您了解和使用产品带来帮助和便利,我们深感 欣慰。我们在编写文档时力求精确可靠,随时可能对内容进行修改或变更,恕不另行通知。如果您在使用中遇到 任何问题,或者有好的建议,请按照文档提供的联系方式联系我们。对您在使用中遇到的问题,我们会尽力给予 支持,对您提出的建议,我们衷心感谢并会尽快评估采纳。

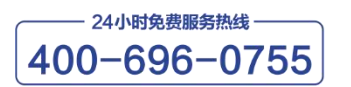

www.novastar-led.cn

西安总部

地址: 陕西省西安市高新区云水三路1699号诺瓦科技园2号楼 电话: 029-68216000 邮箱: support@novastar.tech

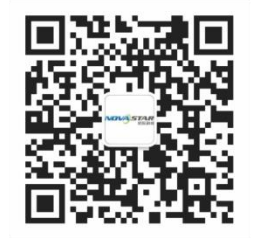

诺瓦星云官方微信号